## || Parallels<sup>®</sup>

## **Using Folder Redirection with Parallels Client for iOS**

• Parallels Remote Application Server 19.1

Parallels Client v19 for iOS (iPadOS) introduces support for folder/file import from the iOS device storage to the remote server.

## **Prerequisites:**

Parallels Client v19 or newer

iOS (iPadOS) 13 or newer.

## How-to:

On Parallels Client for iOS:

- 1. Go to Edit connections (long tap on RAS connection> Gear icon).
- 2. Advanced>Local resources> enable Share folder. Accept the permission to get access to the file system.
- 3. Once you configure it, a Shared folder icon will appear.
- 4. Select files which should be shared with a remote desktop/application.
- 5. Use RAS connection to launch a published item.
- 6. Files can be imported at any time by clicking the **Folder** icon in the toolbar.

#- INTERNAL (content below this line is not visible in published article) -

© 2024 Parallels International GmbH. All rights reserved. Parallels, the Parallels logo and Parallels Desktop are registered trademarks of Parallels International GmbH. All other product and company names and logos are the trademarks or registered trademarks of their respective owners.